# **Benefits of TIU**

- Ability to view and manipulate clinical documents from a single program
- Upload capability for many types of documents
- Improved searching and retrieving capabilities across documents
- Less duplication of effort for clinicians, managers, and other staff
- Boilerplate support
- Links to the Computerized Patient Record System (CPRS), Authorization/ Subscription Utility (ASU), Incomplete Record Tracking (IRT), and interfacility document transfer

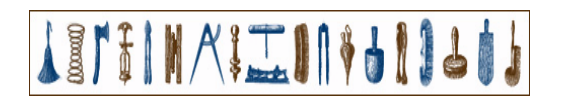

# What is TIU?

Text Integration Utilities (TIU) is a set of software tools that helps you to manage clinical documents better. By standardizing the organization and presentation of documents, faster and more efficient searching, editing, signing, and printing are possible.Boilerplating and sharing text are also now available with TIU.

### What documents are in TIU?

The initial release of Version 1.0 includes Discharge Summary and Progress Notes.

# Will Progress Notes and Discharge Summary still exist apart from TIU?

TIU replaces the previous versions of these DHCP packages, while incorporating all of the functionality of them. If you don't install and implement TIU, you can still use earlier versions of Progress Notes and Discharge Summary, but the new versions are not standalone packages.

# Will other narrative text applications (e.g., C & P, path reports, radiology reports, surgery reports, etc.) be able to use TIU?

TIU is designed to allow links to these kinds of applications. See the Implementation Guide for instructions on uploading reports. In the future, more sophisticated interfaces will be written for many more kinds of reports.

# Text Integration Utilities (TIU)

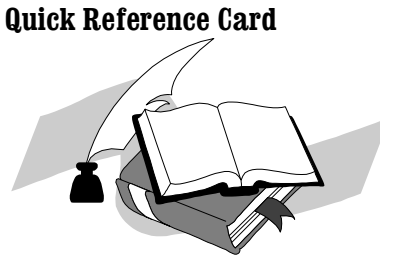

Technical Services Department of Veterans Affairs

# **Progress Notes**

# **Discharge Summary**

#### Clinician's Progress Notes Menu

- 1 Entry of Progress Note
- 2 Review Progress Notes by Patient
- 2b Review Progress Notes
- 3 All MY UNSIGNED Progress Notes 4 Show Progress Notes Across Patie
- 4 Show Progress Notes Across Patients 5 Progress Notes Print Options ...
- 5 Progress Notes Print Options .6 List Notes By Title
- 7 Search by Patient AND Title
- 8 Personal Preferences...

#### How to enter a new Progress Note:

- 1. Type in the patient name.
- 2. Type in a Progress Note Title.
- **3.** If prompted, select an existing Visit or create a new Visit. (Every outpatient episode of care must now be associated with a Visit or Encounter—most will be entered automatically by the admission or checkout process).
- 4. Type in the text of the Note. If it's a SOAP Note or there's a boilerplate for this, you can fill in the blanks or edit existing text. You can use the FileMan text editor or full-screen editor.
- 5. Enter your electronic signature.
- 6. If you wish, print the note now.

#### All MY UNSIGNED Progress Notes Example

| My Unsigned Progress Notes Apr 18,1996 14:55:21 Page:1 of | 1  |  |  |  |  |  |  |
|-----------------------------------------------------------|----|--|--|--|--|--|--|
| by AUTHOR (GREEN, JOANN) or EXPECTED COSIGNER 2 documents |    |  |  |  |  |  |  |
| Patient Document Ref Date Stat                            | us |  |  |  |  |  |  |
| 1 OUTPATIENT,E (06641) Ambulatory/Outpat 04/18/96 unsign  | ed |  |  |  |  |  |  |
| 2 OUTPATIENT,E (06641) General Note 04/18/96 unsign       | ed |  |  |  |  |  |  |
|                                                           |    |  |  |  |  |  |  |
|                                                           |    |  |  |  |  |  |  |
|                                                           |    |  |  |  |  |  |  |
|                                                           |    |  |  |  |  |  |  |
| + Next Screen - Prev Screen ?? More Actions >             | >> |  |  |  |  |  |  |
| Find Sign/Cosign Change View                              |    |  |  |  |  |  |  |
| Add Document Detailed Display Copy                        |    |  |  |  |  |  |  |
| Edit Browse Delete Docume                                 | nt |  |  |  |  |  |  |
| Make Addendum Print Quit                                  |    |  |  |  |  |  |  |
| Link Identify Signers                                     |    |  |  |  |  |  |  |
| Select Action: Quit/                                      |    |  |  |  |  |  |  |

#### Clinician's Discharge Summary Menu

- 1 Individual Patient Discharge Summary
- 2 All MY UNSIGNED Discharge Summaries
- 3 Multiple Patient Discharge Summaries

#### Multiple Patient Discharge Summaries

Select Discharge Summary User Menu Option: Multiple Patient Discharge Summaries

Select Status: UNSIGNED// all undictated untranscribed unreleased unverified unsigned uncosigned completed amended purged deleted

Select Discharge Summary Type(s): Discharge Summary// <Enter> Discharge Summary

Select SEARCH CATEGORIES: AUTHOR// all All Categories Start Reference Date [Time]: T-30//t-150 (NOV 20,1996) Ending Reference Date [Time]:NOW//[ENTRT] (APR 18, 1997@15:10) Searching for the documents.....

| ALL Discharge Summari     | es Apr 18,1997 15 | :14:00 Pag | ge:1 of 1 |
|---------------------------|-------------------|------------|-----------|
| by ALL CATEGORIES fro     | m 11/20/96 to 04  | /18/97 4 d | locuments |
| Patient                   | Document          | Ref Date   | Status    |
| 1 PATIENT, ONE (00001)    | Discharge Summary | 03/18/96   | comple    |
| 2 PATIENT, ONE (00001)    | Discharge Summary | 03/15/96   | uncosig   |
| 3 PATIENT, TWO (T0002)    | Discharge Summary | 01/16/96   | complet   |
| 4+ PATIENT, THREE (T0003) | Discharge Summary | 03/25/96   | unveri    |
|                           |                   |            |           |

|    | + Next Screen                                                                | - Prev Screen ??                                                       | More Actions >>>                               |
|----|------------------------------------------------------------------------------|------------------------------------------------------------------------|------------------------------------------------|
| 50 | Find<br>Add Document<br>Edit<br>Make Addendum<br>Link<br>elect Action: Quit/ | Sign/Cosign<br>Detailed Display<br>Browse<br>Print<br>Identify Signers | Change View<br>Copy<br>Delete Document<br>Quit |
|    |                                                                              |                                                                        |                                                |

### **Integrated Document Management**

Clinician's Integrated Document Management Menu

| 1          | Individual P                        | atient Documen            | t                       |      |
|------------|-------------------------------------|---------------------------|-------------------------|------|
| 2          | All MY UNSIG                        | NED Documents             |                         |      |
| 3          | Multiple Pat                        | ient Documents            |                         |      |
| 4          | Enter/edit D                        | ocument                   |                         |      |
| Mu         | ltiple Patient Doc                  | uments Example            |                         |      |
| Sel<br>Mul | ect Integrated 1<br>tiple Patient D | Document Managem          | ent Option: 3           |      |
| Sel        | ect Status: UNS                     | IGNED// <enter></enter>   | unsigned                |      |
| DCI        |                                     |                           | andiginea               |      |
| Sel        | ect Clinical Do                     | cuments Type(s):          | ?                       |      |
| 1          | Addendum 2 Di                       | scharge Summary           | 4 Progress No           | tes  |
| Ent        | er selection(s)                     | by typing the nam         | e(s). number(s)         | . 0  |
| abb        | reviation(s).                       | <i>D7 07F115 0110 110</i> |                         | , .  |
| Sel        | ect Clinical Do                     | cuments Type(s):          | 1-3 Addendum            | ı    |
|            |                                     |                           | Discharge Summ          | ary  |
|            |                                     |                           | Progress Notes          |      |
|            |                                     |                           |                         |      |
| Sel        | ect SEARCH CATEG                    | ORIES: AUTHOR// a         | all All Catego          | rie  |
| Sta        | rt Reference Da                     | te [Time]: T-7//          | t-30(MAR 19, 19         | 96)  |
| End<br>199 | ing Reference Da<br>6@15:21)        | ate [Time]: NOW/          | / <enter>(APR 1</enter> | .8,  |
| Sea        | rching for the (                    | documents                 | ••••                    |      |
|            |                                     |                           |                         |      |
| UNS        | IGNED Documents                     | Apr 18,1996 15:           | 21:44 Page:1 o          | f 1  |
| by i       | ALL CATEGORIES f                    | rom 03/19/96 to 04        | 1/18/96 15 docum        | ent  |
| Р          | atient                              | Document                  | Ref Date St             | atu  |
| 1 P/       | ATIENT, FOUR (F0004)                | Nursing Note              | 04/15/96 unsi           | igne |
| 2 P        | ATIENT,FIVE (F0005                  | ) Addendum                | 03/22/96 unsi           | gne  |
| 3 P2       | ATIENT,FIVE (F0005                  | ) Addendum                | 03/22/96 unsi           | gne  |
| 4 P        | ATIENT,SIX (S0006)                  | Ambul/Outp Care           | 04/18/96 unsi           | gne  |
| 5 P.       | ATIENT,SIX (S0006)                  | General Note              | 04/18/96 unsi           | gne  |
| 6 P2       | ATIENT,SIX (S0006)                  | Diabetes Ed               | 03/20/96 unsi           | gne  |
| 7 P.       | ATIENT, THREE (T000                 | 3) Diabetes Edu           | 03/25/96 unsi           | gne  |
| 8 P.       | ATIENT, THREE (T000)                | 3) Addendum               | 03/25/96 unsi           | gne  |
|            |                                     |                           |                         |      |
| +          | Next Screen - 1                     | Prev Screen ??            | More Actions            | >>>  |
| F:         | ind                                 | Sign/Cosign               | Change View             |      |
| Ac         | d Document                          | Detailed Display          | CODY                    |      |
| _          |                                     |                           | 66F1                    |      |

Print

Identify Signers

Quit

Select Action: Quit/

Link

Make Addendum